# 故障排除指南 — CSPC安裝和收集

# 前提條件和建議

- 配置DNS/PROXY且adminshell已啟動並正在運行
- 以收集器登入身份登入到收集器裝置
- 使用su 命令切換到根目錄
- 以root 'service adminshell status'身份運行命令
- •在此處確認您的CCO ID是否已啟用,以便下載加密的軟體

## 未解決的問題。

請按照建議進行成功升級。

- •請勿多次安裝同一修補程式,否則可能會損壞收集器軟體並使裝置處於不一致狀態。
- •請勿手動安裝較低版本的補丁。不支援回滾到以前的版本。
- 不要同時觸發安裝多個修補程式。
- 請確保在觸發升級之前沒有進行軟體包安裝。執行下面的命令,該命令將顯示任何軟體包安裝 是否正在進行。

- su admin from root and run

```
admin# show apply
sp-x.x.x-x-x-lnx64
:xxxxxxxx
xxxxxxxx
sp-x.x.x-x-x-lnx64
:xxxxxxxx
xxxxxxxx
Apply-in-progress
加田adminabau國明
```

• 如果adminshell關閉,則不要安裝任何修補程式。

### 已知問題的解決方法

# 下載失敗

下載可能會因許多原因而失敗,請在升級之前確保配置以下內容:

- •如果要通過LCM升級,則必須配置DNS/代理。請確保在升級之前配置其中任何一個配置。
- •在此處確認您的CCO ID是否已啟用,以便下載加密的軟體
- 確保您使用的CCOID和密碼正確。
- •修改CCOID密碼後,在LCM中更新密碼。

# 應用失敗

應用可能由於多種原因而失敗。登入到管理員之後,執行show apply命令檢查應用失敗的原因。

```
sp-x.x.x-x-x-lnx64
:
xxxxxxx
xxxxxx
xxxxxx
xxxxxx
```

#### 應用失敗,因為程式包檔案不是預期的格式

在這種情況下由於網路問題,有時下載的包被損壞。

- 使用根憑證執行以下命令
  - 1. 以收集器登入身份登入到收集器裝置
  - 2. 使用su 命令切換到根 從此處下載clearIncorrectPatch.sh
  - 3. 按如下所示執行指令碼: ./clearImproperPatch.sh <packagename> 例如:./clearImproperPatch.sh sp-30.0.3-0-0-lnx64
  - 4. 運行命令su admin並再次觸發升級。

#### 應用由於任何其他原因而失敗

收集以下資訊並與收集器支援團隊共用。

- 1. 以收集器登入身份登入到收集器裝置
- 2. 使用su 命令切換到根
- 3. 收集/opt/LCM/log/install和/opt/LCM/log/apply
- 4. 提供有關DNS和代理配置的資訊

### 升級Web UI錯誤

一段時間內它觀察到,由於快取問題,您將遇到此問題。請按照以下步驟解決此問題:

- 1. 建議在登入到CSPC WEBUI之前清除快取
- 2. 以收集器登入身份登入到收集器裝置
- 3. 使用su 命令切換到根目錄
- 4. 運行命令service adminshell restart以重新啟動adminshell
- 5. 嘗試登入到CSPC GUI

### 下載掛起

由於網路問題,有時下載包掛起。要解決此問題,請執行以下步驟:

- 1. 以收集器登入身份登入到收集器裝置
- 2. 使用su 命令切換到根
- 3. 運行命令vi /opt/LCM/log/install
- 4. 檢查當前的下載速度,如果是0 kbps速度,則僅執行下面的命令。

- 62 551M 62 342M 0 0 544k 0:17:18 0:10:44 0:06:34 0k 62 55162 3420 0 544k 0:17:18 0:10:45 0:06:33 0k

- 1. 以收集器登入身份登入到收集器裝置
- 2. 使用su 命令切換到根
- 3. 在註釋下運行,檢查下載進程是否正在運行
  - #ps -aef | grep download
- 4. 如果上述命令給出任何輸出,則下載進程正在運行,否則將停止。
- 5. 如果有任何下載進程正在運行,則使用以下命令終止該進程。
  - -9 <PID>
- 6. 運行命cd /opt/LCM/tmp/
- 7. 運行命令rm -rf <Patch file以刪除修補程式
- 8. 在此處下載updateDBScript.sh窗體
- 9. 按如下所示執行指令碼:
  - ./updateDBScript.sh
- 10. 登入到CSPC GUI並轉到「軟體更新」並觸發升級

### 應用中掛起

**附註**:有時LCM升級可能持續1天。在LCM升級期間,它將顯示**Apply-in-progress**。如果進程 掛起超過一天,則嚴格建議執行下面的命令。

- 1. 以收集器登入身份登入到收集器裝置
- 2. 使用su 命令切換到根目錄
- 3. 在下面運行建議以檢查應用進程是否正在運行
  - #ps -aef | grep apply
- 4. 如果有任何應用進程正在運行,則使用以下命令終止該進程。 -9 <PID>
- 5. 從此處獲取updateDBScript.sh,然後以root身份運行
- 6. 登入到CSPC UI並轉至「軟體更新」並觸發升級

### 軟體更新頁面僅旋轉載入消息

從UI啟動升級後,「Software Updates UI(軟體更新UI)」頁面將旋轉,在2.8/2.8.0.1上顯示 Loading消息。從CSPC版本2.8/2.8.01觸發的升級作業可能會作為使用者進程觸發。在此案例中 ,如果下載因為任何原因而失敗,可使用以下登入/opt/LCM/logs/installsh download命令將狀態顯示 為。

ASD-DOWNLOAD:

資料庫不會更新為失敗狀態,軟體更新UI將隨著載入消息而旋轉。

要解決旋轉消息問題,請執行以下步驟:

- 1. 以收集器登入身份登入到收集器裝置。
- 2. 使用su 命令切換到根目錄。
- 3. 從此處獲取casuserDownload\_Failed.zip。
- 4. 將casuserDownload\_Failed.zip解壓縮並運行cd到casuserDownload\_Failed資料夾。
- 5. 以root使用者身份運行install.sh。

6. 登入到CSPC UI並轉到「Software Updates(軟體更新)」並重新觸發升級。

## 參考資料

有關收集器的詳細資訊和安裝詳細資訊,請查閱下面的文檔

- <u>特色指南</u>
- <u>版本說明</u>